# Formation Docker : Manipulations pratiques avec C#

# El Hadji Gaye

| Auteur | El Hadji Gaye                                       |
|--------|-----------------------------------------------------|
| Pour   | Formations                                          |
| Date   | 06/11/2024                                          |
| Objet  | Formation Docker : Manipulations pratiques avec C#. |

| I)   | Vocabulaire                                                             | 3  |
|------|-------------------------------------------------------------------------|----|
| Í)   | Les commandes Docker à connaître                                        | 4  |
| 1.   | Commande docker ps                                                      | 4  |
| 2.   | Commande docker images                                                  | 5  |
| 3.   | Commande docker network                                                 | 6  |
| 4.   | Commande docker de runtime                                              | 7  |
| 5.   | Commandes docker de suppression                                         |    |
| 6.   | Commandes docker de logs                                                | 9  |
| III) | Déployer un Micro-Service Asp.Net Core avec Docker                      | 10 |
| 1.   | Version 1 : Micro Service Asp.Net Core sans Docker                      |    |
| 2.   | Version 2 : Micro Service Asp.Net Core avec une image docker SQL Server | 14 |
| а    | . Le fichier init_my_data_base.sql                                      |    |
| b    | Commande Docker pour une image SQL Server                               |    |
| C.   | . Le fichier docker-compose.yaml pour une image SQL Server              |    |
| 3.   | Version 3 : Micro Service Asp.Net Core avec une image docker SQL Server |    |
|      |                                                                         |    |

# I) Vocabulaire

**Conteneurisation**: En informatique, un conteneur est une structure de données, une classe, ou un type de données abstrait, dont les instances représentent des collections d'autres objets. Autrement dit, les conteneurs sont utilisés pour stocker des objets sous une forme organisée qui suit des règles d'accès spécifiques. On peut implémenter un conteneur de différentes façons, qui conduisent à des complexités en temps et en espace différentes. On choisira donc l'implémentation selon les besoins.

Un conteneur est une enveloppe virtuelle qui permet de distribuer une application avec tous les éléments dont elle a besoin pour fonctionner : fichiers source, environnement d'exécution, librairies, outils et fichiers. Ils sont assemblés en un ensemble cohérent et prêt à être déployé sur un serveur et son système d'exploitation (OS). Contrairement à la virtualisation de serveurs et à une machine virtuelle, le conteneur n'intègre pas de noyau, il s'appuie directement sur le noyau de l'ordinateur sur lequel il est déployé.

**Virtualisation** : La virtualisation consiste, en informatique, à exécuter sur une machine hôte, dans un environnement isolé, des systèmes d'exploitation — on parle alors de virtualisation système ou des applications — on parle alors de virtualisation applicative. Ces ordinateurs virtuels sont appelés serveur privé virtuel (Virtual Private Server ou VPS) ou encore environnement virtuel (Virtual Environment ou VE).

## II) Les commandes Docker à connaître

# 1. Commande docker ps

**docker ps** vous affiche toutes les instances de docker qui tournent actuellement sur votre environnement. Si vous ajoutez l'option *-a,* alors vous verrez mêmes les containers stoppés.

docker ps -a

## 2. Commande docker images

**docker images** est une commande qui vous montre les images que vous avez construites, et le -a vous montre les images intermédiaires.

docker images -a

## 3. Commande docker network

docker network ls est la commande docker qui liste les différents réseaux.

## docker network ls

# 4. Commande docker de runtime docker-compose up (-d) (--build) docker-compose stop

La docker-compose est la plus simple car vous n'avez besoin que de 2 commandes : up et stop. stop est assez explicite et stop (mais ne supprime pas) vos conteneurs, mais up nécessite plus d'explications : cela va construire vos images si elles ne le sont pas déjà, et va démarrer vos dockers.

#### docker build (-t NAME ) PATH/URL

Si vous voulez re-build vos images, utilisez l'option --build (vous pouvez aussi utiliser la commande docker-compose build pour uniquement construire des images). L'option -d, qui signifie "detach" fait tourner les conteneurs en tâche de fond.

Avec Docker, vous avez besoin d'une commande séparée pour construire votre image, où vous pouvez spécifier le nom de votre image et vous devez spécifier le PATH ou URL selon votre contexte (cela peut être un repo git).

#### docker run (-d) (-p hostPort :containerPort ) (--name NAME )

**run** crée le conteneur en utilisant l'image que vous indiquez. Vous pouvez spécifier de nombreux paramètres. Nous vous recommandons d'ajouter un nom à votre conteneur et vous pourriez avoir besoin de spécifier quelques ports à exposer. Comme pour docker-compose, le -d lance le conteneur en tâche de fond.

#### docker start ID /NAME

#### docker stop ID/NAME

Le start and stop ne devraient pas être trop compliqués à comprendre, mais il faut noter que vous pouvez "start" uniquement des conteneurs qui sont déjà arrêtés, donc déjà build avec la commande run.

#### docker exec -it NAME /ID "sh" /"/bin/bash"

Cette commande vous permet de lancer un shell sur votre container. Je préfère utiliser "/bin/bash" mais votre conteneur peut ne pas avoir bash d'installé, et seulement "sh" qui est plus courant (surtout sur les alpines). Si vous avez des configurations spéciales dans votre conteneur, vous aurez peut-être besoin d'utiliser des arguments supplémentaires pour vous y connecter.

#### 5. Commandes docker de suppression

Ces commandes permettent de supprimer vos conteneurs et vos images. Vous en aurez probablement besoin pour libérer de l'espace disque.

#### docker rm ID/NAME

#### docker-compose rm

Le docker rm supprime seulement un conteneur alors que docker-compose rm supprime tous les conteneurs démarrés avec une commande docker-compose.

#### docker rmi ID/NAME

Docker rmi supprime l'image que vous passez en paramètre et récursivement toutes les images intermédiaires utilisées pour la construire.

## 6. Commandes docker de logs

Les commandes suivantes sont utiles quand vous devez débugger certains de vos conteneurs (ou, plus souvent, l'application que vous déployez à l'intérieur).

## docker logs ID /NAME (-f --tail NBLINE )

Cette commande affiche les logs du container passé en paramètre. Si vous utilisez l'option -f --tail NBLINE vous pouvez suivre en live le flux de vos logs (NBLINE est le nombre de lignes que vous souhaitez afficher). Gardez à l'esprit de choisir un nombre de lignes que vous serez capable de gérer, pour ne pas être dépassé par vos logs.

## docker-compose logs (ID /NAME )

L'option (ID /NAME ) avec docker-compose logs vous permet de voir les logs d'un conteneur uniquement, au lieu de voir tous les logs. L'astuce ici est que si vous n'utilisez pas l'option -d quand vous utilisez docker run ou docker-compose up vous verrez vos logs directement (mais vous aurez besoin d'arrêter le conteneur pour quitter la vue). Cela peut toujours être utile pour débugger des applications au démarrage.

# III) Déployer un Micro-Service Asp.Net Core avec Docker

## 1. Version 1 : Micro Service Asp.Net Core sans Docker

Recupérer le projet **AppCarMicroService**. Ce projet était développé sous .Net 7.0 avec une base de donnée SQL Server qui était installé sur votre poste en local, l'architecture de l'application sera :

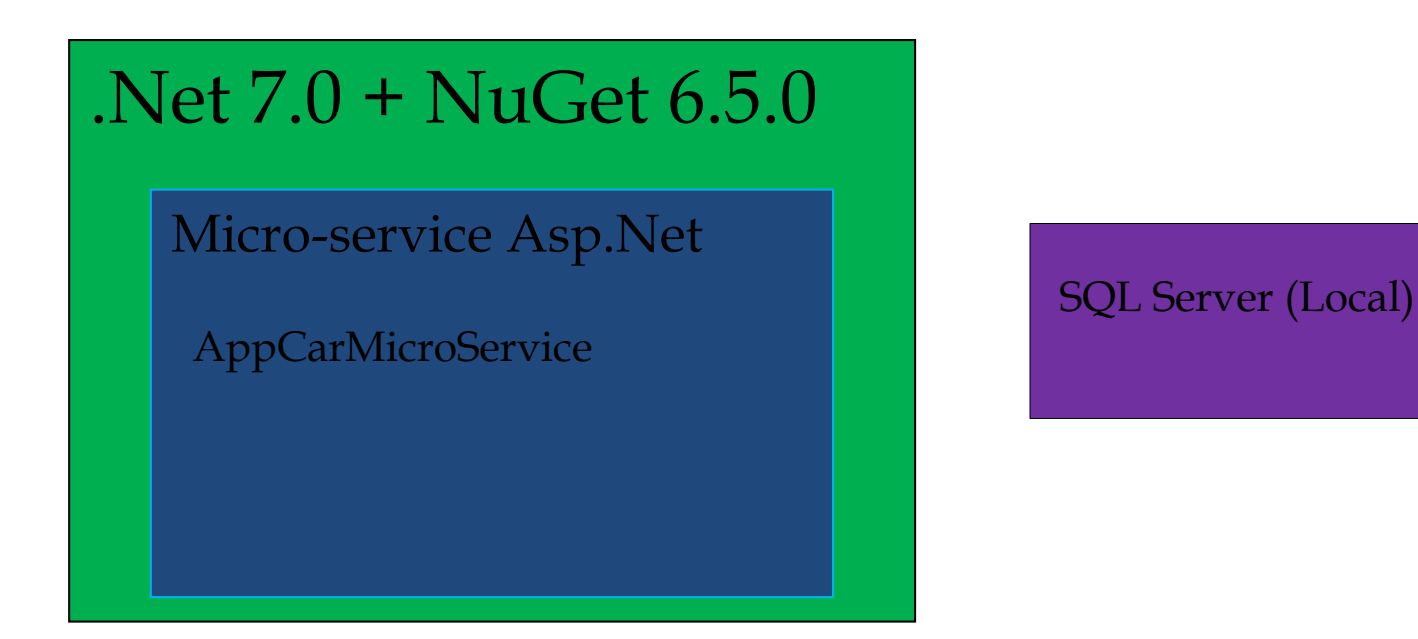

| Solution ' AppCarMicroService ' (3 sur 3 de projets) |
|------------------------------------------------------|
| ▲                                                    |
| Connected Services                                   |
| ▷ # Dépendances                                      |
| Properties                                           |
| Controller                                           |
| Logs                                                 |
| Map                                                  |
| Models                                               |
| ▷ () appsett                                         |
| C# Program.cs                                        |
| C# WeatherFor                                        |
| C# AppCarMicroService.Models                         |
| AppCarMicroService.NUnit                             |

| Pages de propriétés de Solution 'AppCarMicroService'                                                                                                    |                                                                                                    |                                   |                           |          |  |  |
|----------------------------------------------------------------------------------------------------|----------------------------------------------------------------------------------------------------|-----------------------------------|---------------------------|----------|--|--|
| Configuration : Non applicable                                                                                                    | V Plateforme : Non applicable                                                                                                    | $\sim$                            | Gestionnaire de configura | tions    |  |  |
| <ul> <li>Propriétés communes</li> <li>Projet de démarrage</li> <li>Dépendances du projet</li> <li>Paramètres de Code Analy</li> <li>Fichiers sources pour le dé</li> </ul> | <ul> <li>Sélection actuelle</li> <li>Projet de démarrage unique</li> <li>AppCarMicroService.API</li> <li>Plusieurs projets de démarrage :</li> </ul> | ~                                 |                           |          |  |  |
| Propriétés de configuration                                                                                                    | Projet<br>AppCarMicroService.API<br>AppCarMicroService.Models<br>AppCarMicroService.NUnit                                                            | Action<br>Aucun<br>Aucun<br>Aucun | ·  ↑<br>· · · · ·         | ,  <br>, |  |  |
|                                                                                                    |                                                                                                    |                                   |                           |          |  |  |

| <b>Ficl</b> | hier           | Edition | Affichage | Git | Projet | Générer | Déboguer | Test | Analyser   | Outils     | Extensions | Fenêtre | Aide | Rechercher (Ctrl+Q) | Q | AppCarMicroService |
|-------------|----------------|---------|-----------|-----|--------|---------|----------|------|------------|------------|------------|---------|------|---------------------|---|--------------------|
| 😸 🖝 (       | → <sup>*</sup> | 9 - 💕   | 99        | - C | - Debu | ug - An | y CPU    | - A  | ppCarMicro | Service.AP | · ·        | https   | ⊳ 🧉  | - 🔿 - 👼 - 🗸 -       |   |                    |
|             |                |         |           |     |        |         |          |      |            |            |            | http    | 05   |                     |   |                    |

# Appuyer sur le bouton « **https** » et l'application lancer l'URL <u>https://localhost:7064/swagger/index.html</u>

| O A https://localhost.7064/swagger/index.html                                   | 菜 岱                                      |
|---------------------------------------------------------------------------------|------------------------------------------|
| Swagger. Select a                                                               | a definition AppCarMicroService.API v1 ~ |
| AppCarMicroService.API <sup>10</sup> CASS<br>https://localhost.7064/swagger/son |                                          |
| Brands                                                                          | ^                                        |
| GET /api/Brands                                                                 | $\sim$                                   |
| POST /api/Brands                                                                | ~                                        |
| GET /api/Brands/{id}                                                            | ~                                        |
| DELETE /api/Brands/{id}                                                         | ~                                        |
| PUT /api/Brands/{id}                                                            | ~                                        |
| Cars                                                                            | ^                                        |
| GET /api/Cars                                                                   | ~                                        |
| POST /api/Cars                                                                  | ~                                        |
| GET /api/Cars/{id}                                                              | ~                                        |
| DELETE /api/Cars/{id}                                                           | ~                                        |
| PUT /api/Cars/{id}                                                              | ~                                        |

| WeatherForecast      |        |  |  |  |  |
|----------------------|--------|--|--|--|--|
| GET /WeatherForecast | $\sim$ |  |  |  |  |
|                      |        |  |  |  |  |
| Schemas              | ^      |  |  |  |  |
| BrandDto >           |        |  |  |  |  |
| CarDto >             |        |  |  |  |  |
| WeatherForecast >    |        |  |  |  |  |

# En cliquant sur **GET/api/Cars** on obtient :

| Cars      |             | ^          |
|-----------|-------------|------------|
| GET       | /api/Cars   | <u></u>    |
| Parameter | 5           | Try it out |
| No parame | ers         |            |
|           |             |            |
| Response  | 5           |            |
| Code      | Description | Links      |
| 200       | Success     | No links   |
| Cars      |             | ^          |
| GET       | /api/Cars   | ^          |
| Paramete  | rs          | Cancel     |
| No param  | ters        |            |
|           |             | Execute    |
| _         |             |            |
| Respons   | 25          |            |
| Code      | Description | Links      |
| 200       | Success     | No links   |
|           |             |            |

| Cars                        |                                                                                                    | ^      |
|-----------------------------|----------------------------------------------------------------------------------------------------|--------|
| GET                         | /api/Cars                                                                                                    | ^      |
| Paramete                    | 175                                                                                                    | Cancel |
| No parame                   | eters                                                                                                    |        |
|                             |                                                                                                    |        |
|                             | Execute                                                                                                    | Clear  |
| Respons                     | es                                                                                                    |        |
| Curl                        |                                                                                                    |        |
| curl -X<br>'https<br>-H 'ac | 'GET' \<br>//localhost:7064/api/Cars' \<br>cept: */*'                                                                                                    | Ê      |
| Request UF                  | al.                                                                                                    |        |
| https://                    | /localhost:7064/api/Cars                                                                                                    |        |
| Server res                  | ponse                                                                                                    |        |
| Code                        | Details                                                                                                    |        |
| 200                         | Response body                                                                                                    |        |
|                             | <pre>[ {     "id": "81392ffc-336c-4f5d-8871-03b40198bf96",     "name": "a powerful red Toyota car",     "description": "a powerful-red-toyota-car",     "clor": "RED",     "inage": "red-toyota-image.jpg",     "power": 280,     "price": 2800,     "brandld: "ddsyra96-f687-4323-833a-a2a8d8ed45ba",     "brandld: "ddsyra96-f687-4323-833a-a2a8d8ed45ba",     "brandld: "ddsyra96-f687-4323-833a-a2a8d8ed45ba",     "clor": "a powerful red Renault car",     "id": "2c444f94-1ff3-4665-b67f-0e63c9e72427",     "name": "a powerful red Renault car",     "slug": "a-powerful red Renault car",     "slug": "a-powerful red Renault car",     "clor": "RED",     "imame": "a powerful red Renault car",     "slug": "a-powerful red-renault-car",     "clor:": "100,     "price": 1000,     "price": 1000,     "price": 1000,     "price": 100,     "price": 100,</pre> |        |

Nous allons faire une première amélioration dans cette application en utilisant une image docker de SQL SERVER.

## 2. Version 2 : Micro Service Asp.Net Core avec une image docker SQL Server

Nous allons améliorer notre architecture micro service en utilisant une image Docker SQL Server à la place d'une base de données installé phisiquement dans la machine local.

L'achitecture de l'application resemblera à :

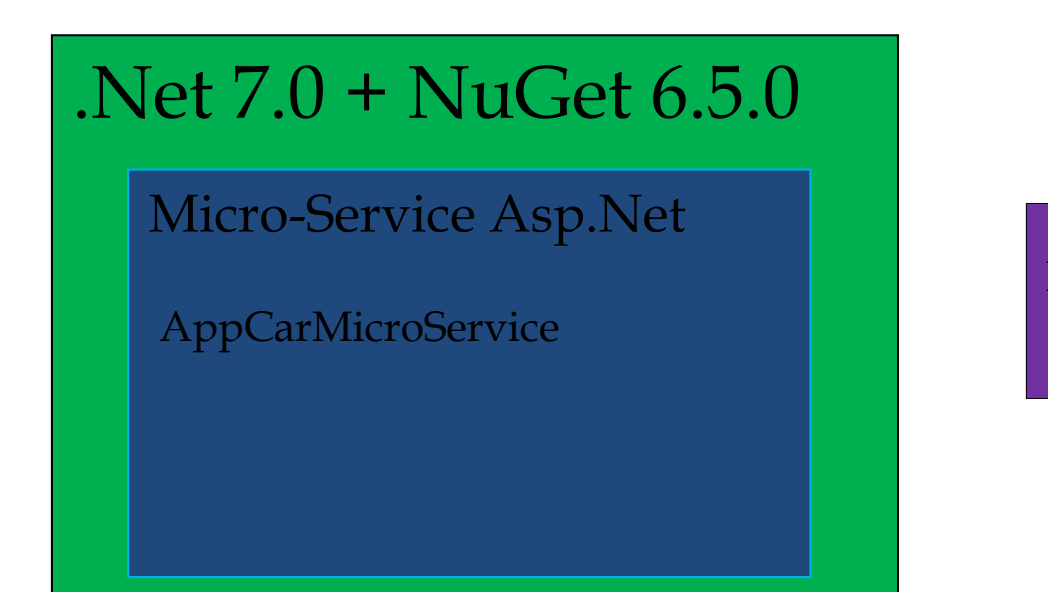

Image Docker SQL Server

# a. Le fichier init\_my\_data\_base.sql

Créer le fichier **AppCarMicroService/init/init\_my\_data\_base.sql** dont le contenu sera :

/\* Base de données: CarMicroServiceDb\*/ USE CarMicroServiceDb;

#### b. Commande Docker pour une image SQL Server

Verifier que vous n'avez pas de container Docker **SQL Server** qui est en cours d'éxécution si tel est le cas il faut la supprimer.

| Docker Desktop Update to latest | Q Search for images, containers, volumes, extensions and more Ctrl+K 🔅 🌣 |
|---------------------------------|--------------------------------------------------------------------------|
| Containers                      | Containers Give feedback                                                 |
| ्रिः) Images                    |                                                                          |
| Columes                         |                                                                          |
| Dev Environments BETA           |                                                                          |
| 🗴 Docker Scout                  |                                                                          |
| Learning center                 | Your running containers show up here                                     |
| Extensions                      | A container is an isolated environment for your code                     |

Nous allons maintenant créer la base de données **SQL Server** avec un container Docker avec la commande ci-dessous :

docker run -d --name mssql --hostname mssql --env ACCEPT\_EULA=Y --env MSSQL\_PID=Express --env "MSSQL\_SA\_PASSWORD=yourStrong(!)Password" --env "SA\_PASSWORD=yourStrong(!)Password" --volume mssql:/var/opt/mssql --publish 1433:1433 mcr.microsoft.com/mssql/server:2022-latest

| C:\Users\elhad\Desktop\AutoEntrepreneur\<br>D=Expressenv "WSSQL_SA_PASSWORD=yourS<br>1/server:2022-latest<br>Unable to find image 'mcr.microsoft.com/<br>2022-latest: Pulling from mssql/server<br>e7945123d2a2: Pull complete<br>18a53d1b3bd7: Pull complete<br>d2a9a15297bf: Pull complete<br>Digest: sha256:claa8afe9b06eab64c9774a48<br>Status: Downloaded newer image for mcr.m<br>725d5056c25a73cb8a89e736a40188cfba5bf602<br>Verifier que votre conta | <pre>\Formations\DOTNET\ASP.NET\Projects\AppCa<br/>Strong(!)Password"env "SA_PASSWORD=you<br/>/mssql/server:2022-latest' locally<br/>302dcd032205d1be785b1fd51e1c0151e7586b74<br/>microsoft.com/mssql/server:2022-latest<br/>2771fb4e4406e081e78f292c7<br/>ainer est bien en cours d</pre> | rMicroService>docker run -dname mssq<br>rStrong(!)Password"volume mssql:/var<br>'Yexecution. | lhostname mssqlen<br>/opt/mssqlpublish 14: | v ACCEPT_EULA=<br>33:1433 mcr.mi | Yenv MSSQL_PI<br>crosoft.com/mssq |
|----------------------------------------------------------------------------------------------------|----------------------------------------------------------------------------------------------------|----------------------------------------------------------------------------------------------|--------------------------------------------|----------------------------------|-----------------------------------|
| Docker Desktop Update to latest                                                                                                    | Q Search for images, contain                                                                                                    | ners, volumes, extensions and more                                                           | Ctrl+K                                     | ø                                | 🏟 elhadj                          |
| Containers                                                                                                    | Containers Give feedback                                                                                                    |                                                                                              |                                            |                                  |                                   |
| <ul><li>Images</li><li>Volumes</li></ul>                                                                                                    | Container CPU usage i<br>8.90% / 800% (8 cores available)                                                                                                    |                                                                                              | Container memory usage 2.18GB / 15.11GB    | ;<br>;                           |                                   |
| Dev Environments BETA                                                                                                    | Q Search                                                                                                    | Only show runnin                                                                             | g containers                               |                                  |                                   |
| <ul> <li>Docker Scout</li> <li>Learning center</li> </ul>                                                                                                    | Name                                                                                                    | Image                                                                                        | Status                                     | CPU (%)                          | Port(s)                           |
| Add Extensions                                                                                                    | □ ■ ■ mssql<br>725d5056c25a □                                                                                                    | mcr.microsoft.com/mssql/serv                                                                 | <u>er:</u> Running                         | 0.67%                            | <u>1433:1433</u> 🛛                |

Aller voir votre SGBD concretement avec la commande :

docker exec -it mssql/opt/mssql-tools18/bin/sqlcmd -U sa -P "yourStrong(!)Password" -C

Une fois sur le Prompt 1> taper à la suite : SELECT Name from sys.databases; Go

| C:\Users\elhad>docker exec -it mssql /opt/mssql-tools18/bin/sqlcmd -U sa -P "yourStrong(!)Password" -C<br>1\ SELECT Name from six databases: |
|----------------------------------------------------------------------------------------------------|
| 2> Go                                                                                                    |
| Name                                                                                                    |
|                                                                                                    |
|                                                                                                    |
| master                                                                                                    |
| tempdb                                                                                                    |
| model                                                                                                    |
| msdb                                                                                                    |

#### Le fichier **appsettings.json** devient :

```
"Logging": {
   "LogLevel": {
    "Default": "Information",
    "Microsoft.AspNetCore": "Warning"
  "AllowedHosts": "*",
  "ConnectionStrings": {
   "CarMicroServiceDbConnectionString": "Server=localhost,1433;Database=CarMicroServiceDb;User
Id=SA;Password=yourStrong(!)Password;Encrypt=True;TrustServerCertificate=True"
 "Serilog": {
   "MinimumLevel": {
    "Default": "Information",
    "Override": {
     "Default": "Information",
     "Microsoft": "Warning",
     "Microsoft.Hosting.Lifetime": "Information"
    }
   "WriteTo": [
     "Name": "Console",
     "Args": {
      "outputTemplate": "{Timestamp:yyyy-MM-dd HH:mm:ss.fff zzz} [{Level}] ({SourceContext}.{Method})
{Message}{NewLine}{Exception}"
     "Name": "File",
     "Args": {
      "path": "Logs/API_Car_Services_Log.txt",
      "outputTemplate": "{Timestamp:yyyy-MM-dd HH:mm:ss.fff zzz} [{Level}] ({SourceContext}.{Method})
{Message}{NewLine}{Exception}",
      "rollingInterval": "Hour"
     }
   ]
```

Le lancement de l'application donne sur <u>https://localhost:7064/swagger/index.html</u>

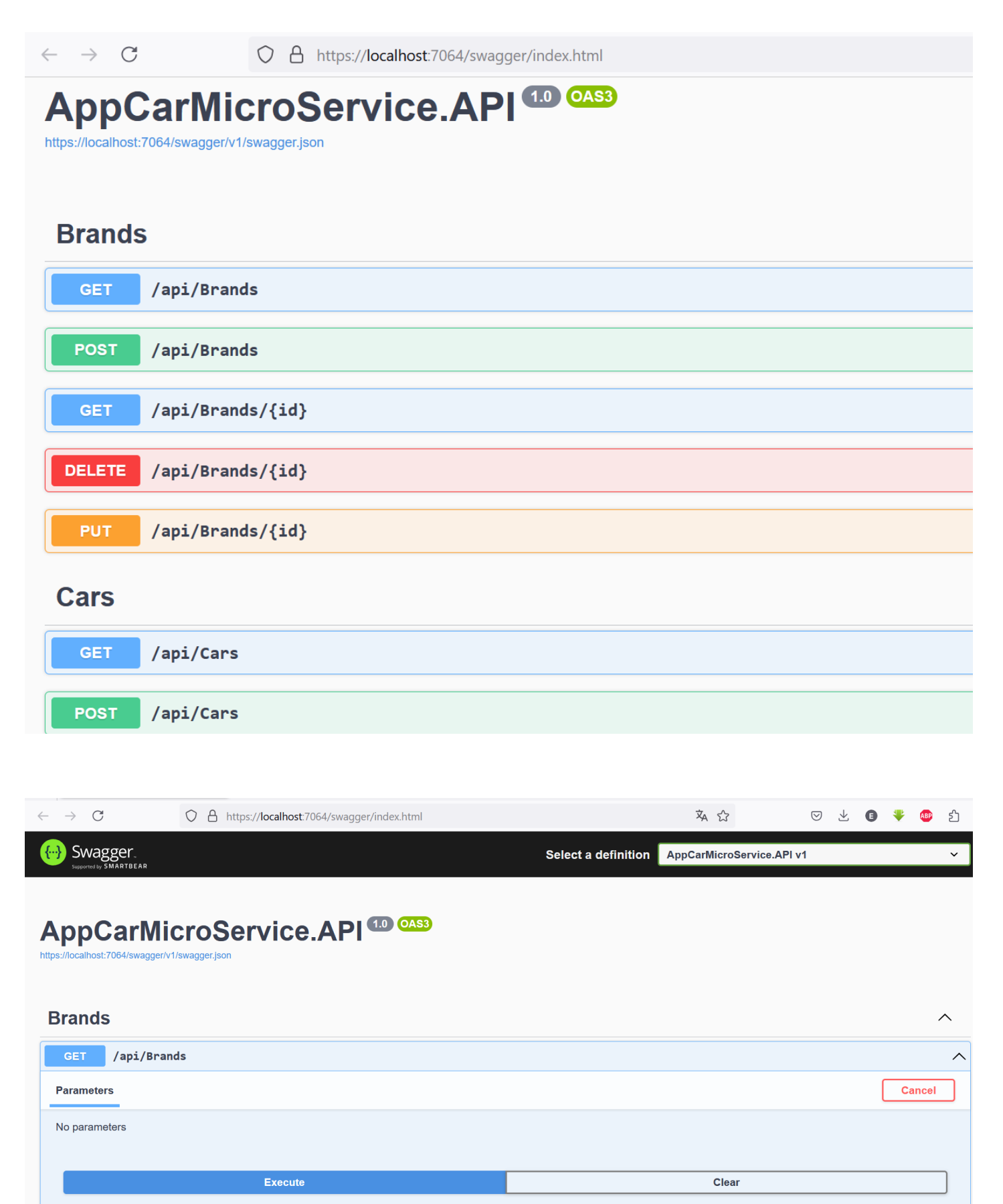

| Curl                               |                                                                                                    |  |  |  |  |  |
|------------------------------------|----------------------------------------------------------------------------------------------------|--|--|--|--|--|
| curl -X 'G<br>'https:/<br>-H 'acce | HET' \<br>/localhost:7064/api/Brands' \<br>pt: */*'                                                                                                    |  |  |  |  |  |
| Request URL                        |                                                                                                    |  |  |  |  |  |
| https://localhost:7064/api/Brands  |                                                                                                    |  |  |  |  |  |
| Server respo                       | onse                                                                                                    |  |  |  |  |  |
| Code                               | Details                                                                                                    |  |  |  |  |  |
| 500<br>Undocumented                | <pre>Error: response status is 500 Response body System.InvalidoperationException: An exception has been raised that is likely due to a transient failure. Consider enabling transient error resiliency by adding 'EnableRetryOnFailure' to the 'UseSqlServer' call&gt; Microsoft.Data.SqlClient.SqlException (@x80131904): Cannot open database "CarMicroServiceDb" requested by the login. The login failed. Login failed for user 'sa'. at Microsoft.Data.SqlClient.SqlException.OnError(SqlException exception, Boolean breakConnection, Action'1 wrapCloseInAction) at Microsoft.Data.SqlClient.TdSParser.ThrowExceptionAndWarning(TdSParserStateObject stateObj, Boolean callerHasConnectionLock, Boolean saynclose) at Microsoft.Data.SqlClient.TdSParser.ThrowExceptionAndWarning(TdSParserStateObject stateObject stateObj, at Microsoft.Data.SqlClient.TdSParser.ThrowExceptionAndWarning(TdSParserStateObject stateObject stateObj, at Microsoft.Data.SqlClient.TdSParser.ThrowException, SqlCommand cmdHandler, SqlDataReader dataStream, BulkCopySimpleResultSet bulkCopyHandler, T dsParserStateObject stateObj, at Microsoft.Data.SqlClient.SqlInternalConnectionTdS.CompleteLogin(Boolean enlistOK) at Microsoft.Data.SqlClient.SqlInternalConnectionTds.CompleteLogin(ServerInfo serverInfo, String newPassword, SecureString newSecurePassword, Boolean redire ctedUserInstance, SqlConnectionString connectionOptions, SqlCredential credential, TimeoutTimer timeout) at Microsoft.Data.SqlClient.SqlInternalConnectionTds.cognInterlict(TimeoutTimer timeout, SqlConnectionString connectionOptions, SqlCredential, St ring newPassword, SecureString newSecurePassword, Boolean redire timeoutTime rutesout, SqlLeential Credential, St at Microsoft.Data.SqlClient.SqlInternalConnectionTds.cognInterlict(TimeoutTimer timeout) at Microsoft.Data.SqlClient.SqlInternalConnectionTds.cognInterlist(TimeoutTimer timeout), SqlConnectionString connectionOptions, SqlCredential credential, St ring newPassword, SecureString newSecurePassword, Boolean redire ctedUserInstance, SqlClient.SqlInterna</pre> |  |  |  |  |  |

## Il faut donc jouer la migration :

| $\bigcirc$ | Sélection actuelle               |        |   |              |
|------------|----------------------------------|--------|---|--------------|
|            | Projet de démarrage unique       |        |   |              |
|            | AppCarMicroService.Models        | $\sim$ |   |              |
| $\bigcirc$ | Plusieurs projets de démarrage : |        |   |              |
|            | Projet                           | Action |   | $\uparrow$   |
|            | AppCarMicroService.API           | Aucun  | ~ |              |
|            | AppCarMicroService.Models        | Aucun  | ~ | $\checkmark$ |
|            | AppCarMicroService.NUnit         | Aucun  | ~ |              |

# Update-Database -Context "CarMicroServiceDbContext" -Project "AppCarMicroService.Models"

| Console du Gestionna                                                                                                    | ire de package                                                                                                    |                                            |                                                           |                                                         |   |
|----------------------------------------------------------------------------------------------------|----------------------------------------------------------------------------------------------------|--------------------------------------------|-----------------------------------------------------------|---------------------------------------------------------|---|
| Source de packages :                                                                                                    | Tout                                                                                                    | - ξ <sup>2</sup> <sub>0</sub> <sup>2</sup> | Projet par défaut :                                       | AppCarMicroService.Models                               | - |
| PM> Update-Database -Con<br>Build started<br>Build succeeded.<br>connectionString : Serve<br>Applying migration '2024<br>Done.<br>PM> | text "CarMicroServiceDbContext" -Pro<br>r=localhost,1433;Database=CarMicroSe<br>0823114453_Creation CarMicroServiceE | oject "AppCa<br>rviceDb;Usa<br>b Database  | arMicroService.Models"<br>er Id=SA;Password=yourStr<br>'. | ong(!)Password;Encrypt=True;TrustServerCertificate=True |   |

# Relancer l'application pour obtenir :

○ Sélection actuelle

## • Projet de démarrage unique

AppCarMicroService.API

# O Plusieurs projets de démarrage :

| Projet                    | Action  | $\uparrow$ |
|---------------------------|---------|------------|
| AppCarMicroService.API    | Aucun   |            |
| AppCarMicroService.Models | Aucun ~ |            |
| AppCarMicroService.NUnit  | Aucun   |            |

 $\sim$ 

| $\rightarrow$ $\rightarrow$ $\subset$ | C A https://localhost:7064/swagger/index.html                                                                                                    | <b>本</b> 公 | $\boxtimes$ $\forall$ | 0 | ▶ ABP |
|---------------------------------------|----------------------------------------------------------------------------------------------------|------------|-----------------------|---|-------|
| Curl                                  |                                                                                                    |            |                       |   |       |
| curl -X<br>'https<br>-H 'ad           | 'GET' \<br>s://localhost:7064/api/Brands' \<br>ccept: */*'                                                                                                    |            |                       |   | æ     |
| Request L                             | JRL                                                                                                    |            |                       |   |       |
| https:/                               | /localhost:7064/api/Brands                                                                                                    |            |                       |   |       |
| Server res                            | sponse                                                                                                    |            |                       |   |       |
| Code                                  | Details                                                                                                    |            |                       |   |       |
| 200                                   | Response body [ {     fid": "f808ddcd-b5e5-4d80-b732-1ca523e48434",     "name": "BMW brand",     "description": "the very trendy BMW brand" }, {     "id": "d768616b-da9b-40e8-b300-39a1023574d8",     "name": "Ferrari brand",     "description": "the very trendy Ferrari brand" },                          |            |                       |   |       |
|                                       | <pre>{     "id": "54466f17-02af-48e7-8ed3-5a4a8bfacf6f",     "name": "Renault brand",     "description": "the very trendy Renault brand"     },     {         'id": "dd89fa96-f687-4323-833a-a2a8d8ed45ba",         "name": "Toyota brand",         "description": "the very trendy Toyota brand"     }.</pre> |            |                       |   |       |

#### c. Le fichier docker-compose.yaml pour une image SQL Server

Arreter et supprimer le précédent conteneur :

| mssql<br>11192d6a8128 Г | mcr.microsoft.com/mssql/server: Running | 2.85% <u>1433:1433</u> |      | : |      | Î   |
|-------------------------|-----------------------------------------|------------------------|------|---|------|-----|
|                         |                                         |                        | Stop |   |      |     |
| mssql<br>11192d6a8128 ( | mcr.microsoft.com/mssql/server: Exited  | 0% 1433:1433 🗹         | •    | : |      | i   |
|                         |                                         |                        |      |   | Dele | ete |

## **Delete container?**

The 'mssql' container is selected for deletion. Any anonymous volumes associated with this container are also deleted.

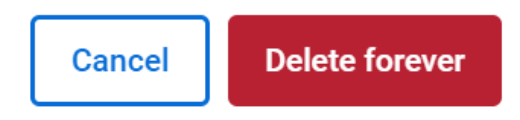

Créer le fichier **sql-server-database/docker-compose.yaml** dont le contenu sera :

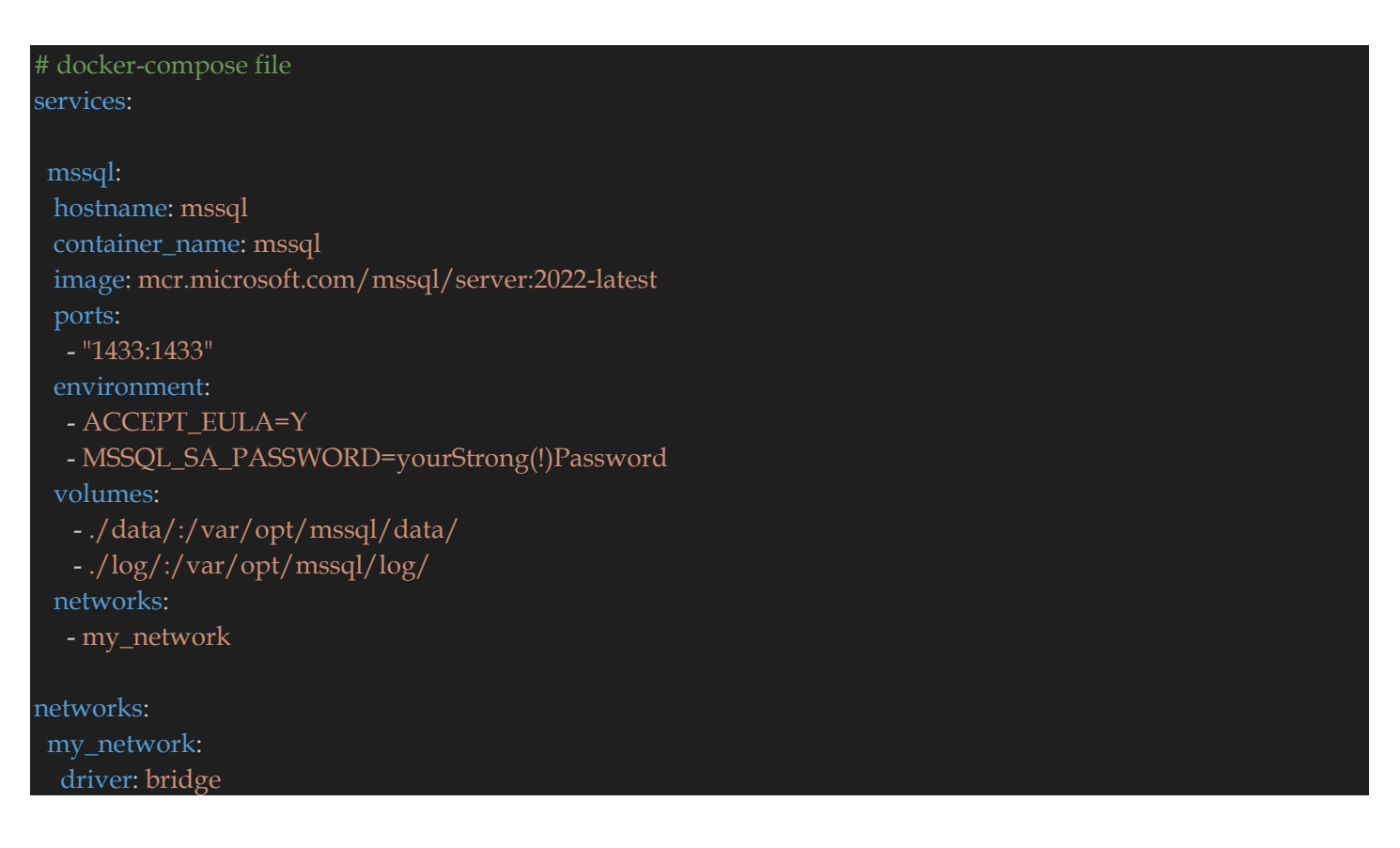

# cd Projects\AppCarMicroService\sql-server-database

## docker-compose build

## docker-compose up

| C:\Users\elhad\Desktop\AutoEntrepr<br>[+] Building 0.0s (0/0) | reneur\Formations\DOTNET\ASP.NET\Projects\AppCarMicroService\sql-server-database>docker-compose build                                                                                                    | docker:default            |
|---------------------------------------------------------------|----------------------------------------------------------------------------------------------------|---------------------------|
| C:\Users\elhad\Desktop\AutoEntrepr<br>[+] Building 0.0s (0/0) | reneur\Formations\DOTNET\ASP.NET\Projects\AppCarMicroService\sql-server-database>docker-compose up                                                                                                    | docker:default            |
| [+] Running 1/1                                               |                                                                                                    |                           |
| Container mssql Created                                       |                                                                                                    |                           |
| Attaching to mssql                                            |                                                                                                    |                           |
| mssql   SQL Server 2022 will run                              | as non-root by default.                                                                                                    |                           |
| mssql   This container is running                             | g as user mssql.                                                                                                    |                           |
| mssql   To learn more visit https                             | S://go.mlcrosoft.com/twlink/flink10=2099216.                                                                                                    |                           |
| 115591   2024-08-20 04.05.15.00 St                            | erver Secup step is copying system data file C. templatedata (master mut to /var/opt/mssqf/data/master mut<br>Did not find an ovicting master data file (voront/mscal/data/master mut copying to missing data/master and | othon system database fi  |
| les If you have moved the databas                             | bit not rind an existing master data rite /var/opt/master/data/master.indi, copying the missing default master and                                                                                                    | atabase to configured loc |
| ation, and restart.                                           |                                                                                                    |                           |
| 2024-08-26 04:03:13.21 Server                                 | Setup step is copying system data file 'C:\templatedata\mastlog.ldf' to '/yar/opt/mssgl/data/mastlog.ldf'.                                                                                                    |                           |
| 2024-08-26 04:03:13.38 Server                                 | Setup step is copying system data file 'C:\templatedata\model.mdf' to '/var/opt/mssql/data/model.mdf'.                                                                                                    |                           |
| 2024-08-26 04:03:13.58 Server                                 | Setup step is copying system data file 'C:\templatedata\modellog.ldf' to '/var/opt/mssql/data/modellog.ldf'.                                                                                                    |                           |
| 2024-08-26 04:03:13.80 Server                                 | Setup step is copying system data file 'C:\templatedata\msdbdata.mdf' to '/var/opt/mssql/data/msdbdata.mdf'.                                                                                                    |                           |
| 2024-08-26 04:03:14.01 Server                                 | Setup step is copying system data file 'C:\templatedata\msdblog.ldf' to '/var/opt/mssql/data/msdblog.ldf'.                                                                                                    |                           |
| 2024-08-26 04:03:14.21 Server<br>mdf'.                        | Setup step is FORCE copying system data file 'C:\templatedata\model_replicatedmaster.mdf' to '/var/opt/mssql/data                                                                                                    | a/model_replicatedmaster. |
| 2024-08-26 04:03:14.42 Server<br>ldf'.                        | Setup step is FORCE copying system data file 'C:\templatedata\model_replicatedmaster.ldf' to '/var/opt/mssql/data                                                                                                    | a/model_replicatedmaster. |
| 2024-08-26 04:03:14.69 Server                                 | Setup step is FORCE copying system data file 'C:\templatedata\model_msdbdata.mdf' to '/var/opt/mssql/data/model_                                                                                                    | nsdbdata.mdf'.            |
| 2024-08-26 04:03:14.92 Server                                 | Setup step is FORCE copying system data file 'C:\templatedata\model_msdblog.ldf' to '/var/opt/mssql/data/model_ms                                                                                                    | sdblog.ldf'.              |
| 2024-08-26 04:03:15.16 Server                                 | Microsoft SQL Server 2022 (RTM-CU14) (KB5038325) - 16.0.4135.4 (X64)                                                                                                    |                           |
| mssql Jul 10 2024 14:09:09                                    |                                                                                                    |                           |
| mssql Copyright (C) 2022 Microso                              | oft Corporation                                                                                                    |                           |
| mssql  Developer Edition (64-bit)                             | ) on Linux (Ubuntu 22.04.4 LTS) <x64></x64>                                                                                                    |                           |
| 2024-08-26 04:03:15.17 Server                                 | UTC adjustment: 0:00                                                                                                    |                           |
| 2024-08-26 04:03:15.17 Server                                 | (c) Microsoft Corporation.                                                                                                    |                           |
| 2024-08-26 04:03:15.1/ Server                                 | All rights reserved.                                                                                                    |                           |
| 2024-00-26 04:03:15.17 Server                                 | Server process 10 15 400.                                                                                                    |                           |
| 2024-08-26 04:03:15.17 Server                                 | Logging Joe Server messages in Tile /Varyopt/missql/log/erroring .                                                                                                    |                           |
| 2024 00 20 04.05.15.17 Selvel                                 | Registry startup parameters.                                                                                                    |                           |

#### Le fichier **appsettings.json** devient :

```
"Logging": {
   "LogLevel": {
    "Default": "Information",
    "Microsoft.AspNetCore": "Warning"
  "AllowedHosts": "*",
  "ConnectionStrings": {
   "CarMicroServiceDbConnectionString": "Server=localhost,1433;Database=CarMicroServiceDb;User
Id=SA;Password=yourStrong(!)Password;Encrypt=True;TrustServerCertificate=True"
 "Serilog": {
   "MinimumLevel": {
    "Default": "Information",
    "Override": {
     "Default": "Information",
     "Microsoft": "Warning",
     "Microsoft.Hosting.Lifetime": "Information"
    }
   "WriteTo": [
     "Name": "Console",
     "Args": {
      "outputTemplate": "{Timestamp:yyyy-MM-dd HH:mm:ss.fff zzz} [{Level}] ({SourceContext}.{Method})
{Message}{NewLine}{Exception}"
     "Name": "File",
     "Args": {
      "path": "Logs/API_Car_Services_Log.txt",
      "outputTemplate": "{Timestamp:yyyy-MM-dd HH:mm:ss.fff zzz} [{Level}] ({SourceContext}.{Method})
{Message}{NewLine}{Exception}",
      "rollingInterval": "Hour"
     }
   ]
```

Le lancement de l'application donne sur <u>https://localhost:7064/swagger/index.html</u>

| <  | $\rightarrow$ C                                                                             | https://localhost:7064/swag                            | ger/index.html      |                            |  |        |  |  |
|----|---------------------------------------------------------------------------------------------|--------------------------------------------------------|---------------------|----------------------------|--|--------|--|--|
| ł  | AppCarMicroService.API <sup>10</sup> OAS3<br>https://localhost:7064/swagger/v1/swagger.json |                                                        |                     |                            |  |        |  |  |
|    | Brands                                                                                      | ;                                                      |                     |                            |  |        |  |  |
|    | GET                                                                                         | /api/Brands                                            |                     |                            |  |        |  |  |
|    | POST                                                                                        | /api/Brands                                            |                     |                            |  |        |  |  |
|    | GET                                                                                         | /api/Brands/{id}                                       |                     |                            |  |        |  |  |
|    | DELETE                                                                                      | /api/Brands/{id}                                       |                     |                            |  |        |  |  |
|    | PUT                                                                                         | /api/Brands/{id}                                       |                     |                            |  |        |  |  |
|    | Cars                                                                                        |                                                        |                     |                            |  |        |  |  |
|    | GET                                                                                         | /api/Cars                                              |                     |                            |  |        |  |  |
|    | POST                                                                                        | /api/Cars                                              |                     |                            |  |        |  |  |
| _  |                                                                                             | • A https://localhoot7064/supages/index.html           |                     |                            |  | 🗶 🧥 ረኅ |  |  |
|    | Swagger.                                                                                    |                                                        | Select a definition | A DDCarMicroService.API v1 |  | · · ·  |  |  |
| ht | AppCar<br>tps://localhost:7064/swa                                                          | R<br>MicroService.API 10 OAS3<br>agger/v1/swagger.json |                     |                            |  |        |  |  |
|    | Brands                                                                                      |                                                        |                     |                            |  | ^      |  |  |
|    | GET /api,                                                                                   | /Brands                                                |                     |                            |  | ^      |  |  |
|    | Parameters                                                                                  |                                                        |                     |                            |  | Cancel |  |  |
|    | No parameters                                                                               |                                                        |                     |                            |  |        |  |  |
|    |                                                                                             | Execute                                                |                     | Clear                      |  |        |  |  |

| Curl                                                                                                    |                                                                                                    |  |  |  |  |  |
|----------------------------------------------------------------------------------------------------|----------------------------------------------------------------------------------------------------|--|--|--|--|--|
| curl -X 'GET' \         'https://Jocalhost:7064/api/Brands' \         -H 'accept: */*'         Powned UPI |                                                                                                    |  |  |  |  |  |
| Request URL                                                                                               |                                                                                                    |  |  |  |  |  |
| https://localhost:7064/api/Brands Server response                                                         |                                                                                                    |  |  |  |  |  |
|                                                                                                    |                                                                                                    |  |  |  |  |  |
| 500<br>Undocumente                                                                                        | <pre>def Error: response status is 500<br/>Response body<br/>System.InvalidOperationException: An exception has been raised that is likely due to a transient failure. Consider enabling transient error resiliency by adding<br/>'EnableRetryOnFailure' to the 'UseSqlServer' call.<br/>&gt; Microsoft.Data.SqlClient.SqlException (0x80131904): Cannot open database "CarMicroServiceDb" requested by the login. The login failed.<br/>Login failed for user 'sa'.<br/>at Microsoft.Data.SqlClient.SqlException.(0x80131904): Cannot open database "CarMicroServiceDb" requested by the login. The login failed.<br/>Login failed for user 'sa'.<br/>at Microsoft.Data.SqlClient.TdsParser.ThrowExceptionAndWarning(TdsParserStateObject stateObj, Boolean callerHasConnectionLock, Boolean asyncClose)<br/>at Microsoft.Data.SqlClient.TdsParser.TryRun(RunBehavior runBehavior, SqlCommand cmdHandler, SqlDataReader dataStream, BulkCopySimpleResultSet bulkCopyHandler, T<br/>dsParserStateObject stateObj, Boolean&amp; dataReady)<br/>at Microsoft.Data.SqlClient.SqlInternalConnectionTds.CompleteLogin(Boolean enlistOK)<br/>at Microsoft.Data.SqlClient.SqlInternalConnectionTds.CompleteLogin(Boolean enlistOK)<br/>at Microsoft.Data.SqlClient.SqlInternalConnectionTds.AtemptoneLogin(ServerInfo serverInfo, String newPassword, SecureString newSecurePassword, Boolean ignore<br/>SniOpenTimeout, TimeoutTimer timeout, Boolean withFailover)<br/>at Microsoft.Data.SqlClient.SqlInternalConnectionTds.LoginNoFailover(ServerInfo serverInfo, String newPassword, SecureString newSecurePassword, Boolean redire<br/>ctedUserInstance, SqlClient.SqlInternalConnectionTds.CoginNoFailover(ServerInfo serverInfo, String newPassword, SecureString newSecurePassword, Boolean redire<br/>ctedUserInstance, SqlClient.SqlInternalConnectionTds.OpenLoginEnlist(TimeoutTimer timeout)<br/>at Microsoft.Data.SqlClient.SqlInternalConnectionTds.OpenLoginEnlist(TimeoutTimer timeout), SqlConnectionOptions, SqlCredential, Credential, TimeoutTimer timeout), SqlConnectionOptions, SqlCredential credential, String newPassword, SecureString newSecurePassword, Boolean r</pre> |  |  |  |  |  |

## Il faut donc jouer la migration :

| ○ Sélection actuelle                                          |                              |            |
|---------------------------------------------------------------|------------------------------|------------|
| Projet de démarrage unique                                    |                              |            |
| AppCarMicroService.Models                                     | $\sim$                       |            |
| O Plusieurs projets de démarrage :                            |                              |            |
|                                                               |                              |            |
| Projet                                                        | Action                       | $\uparrow$ |
| Projet<br>AppCarMicroService.API                              | Action<br>Aucun              |            |
| Projet<br>AppCarMicroService.API<br>AppCarMicroService.Models | Action<br>Aucun ~<br>Aucun ~ |            |

# Update-Database -Context "CarMicroServiceDbContext" -Project "AppCarMicroService.Models"

| Console du Gestionna                                                                                                    | ire de package                                                                                                    |                                            |                                                           |                                                         |   |
|----------------------------------------------------------------------------------------------------|----------------------------------------------------------------------------------------------------|--------------------------------------------|-----------------------------------------------------------|---------------------------------------------------------|---|
| Source de packages :                                                                                                    | Tout                                                                                                    | - ξ <sup>2</sup> <sub>0</sub> <sup>2</sup> | Projet par défaut :                                       | AppCarMicroService.Models                               | - |
| PM> Update-Database -Con<br>Build started<br>Build succeeded.<br>connectionString : Serve<br>Applying migration '2024<br>Done.<br>PM> | text "CarMicroServiceDbContext" -Pro<br>r=localhost,1433;Database=CarMicroSe<br>0823114453_Creation CarMicroServiceE | oject "AppCa<br>rviceDb;Usa<br>b Database  | arMicroService.Models"<br>er Id=SA;Password=yourStr<br>'. | ong(!)Password;Encrypt=True;TrustServerCertificate=True |   |

# Relancer l'application pour obtenir :

○ Sélection actuelle

## • Projet de démarrage unique

AppCarMicroService.API

# O Plusieurs projets de démarrage :

| Projet                    | Action  | $\uparrow$ |
|---------------------------|---------|------------|
| AppCarMicroService.API    | Aucun   |            |
| AppCarMicroService.Models | Aucun ~ |            |
| AppCarMicroService.NUnit  | Aucun   |            |

 $\sim$ 

| $\leftarrow \rightarrow$ (  | C A https://localhost:7064/swagger/index.html                                                                                                    | 本 公 | $\bigtriangledown$ | Ŀ | ₩ | ABP |
|-----------------------------|----------------------------------------------------------------------------------------------------|-----|--------------------|---|---|-----|
| Curl                        |                                                                                                    |     |                    |   |   |     |
| curl -X<br>'http:<br>-H 'ad | 'GET' \<br>s://localhost:7064/api/Brands' \<br>ccept: */*'                                                                                                    |     |                    |   |   | £   |
| Request l                   | JRL                                                                                                    |     |                    |   |   |     |
| https:/                     | //localhost:7064/api/Brands                                                                                                    |     |                    |   |   |     |
| Server res                  | sponse                                                                                                    |     |                    |   |   |     |
| Code                        | Details                                                                                                    |     |                    |   |   |     |
| 200                         | Response body [ {     "id": "f808ddcd-b5e5-4d80-b732-1ca523e48434",     "name": "BMW brand",     "description": "the very trendy BMW brand" }, {     "id": "d768616b-da9b-40e8-b300-39a1023574d8",     "name": "Ferrari brand",     "description": "the very trendy Ferrari brand" }, { }    |     |                    |   |   |     |
|                             | <pre>"id": "54466f17-02af-48e7-8ed3-5a4a8bfacf6f",<br/>"name": "Renault brand",<br/>"description": "the very trendy Renault brand"<br/>},<br/>{<br/>"id": "dd89fa96-f687-4323-833a-a2a8d8ed45ba",<br/>"name": "Toyota brand",<br/>"description": "the very trendy Toyota brand"<br/>}.</pre> |     |                    |   |   |     |

## 3. Version 3 : Micro Service Asp.Net Core avec une image docker SQL Server

Nous allons améliorer notre architecture micro service en utilisant une image docker de l'application.

L'achitecture de l'application resemblera à :

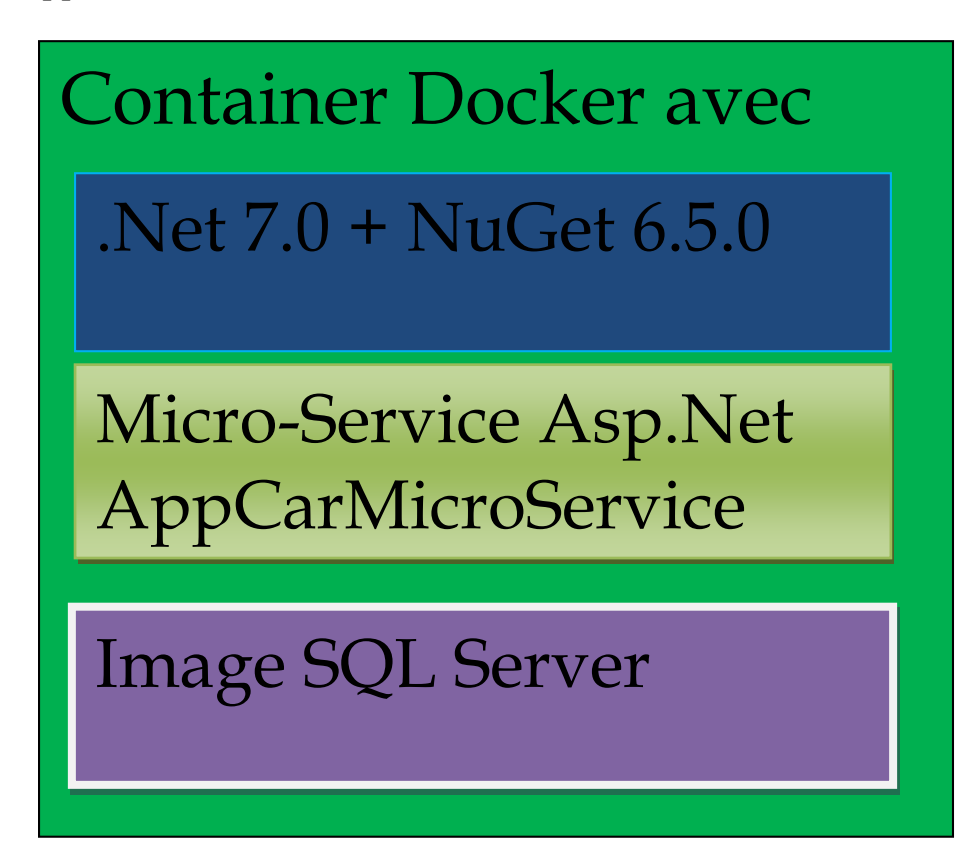

#### Le fichier Projects/AppCarMicroService/Dockerfile aura comme contenu :

# Use the official .NET Core SDK as a parent image FROM mcr.microsoft.com/dotnet/sdk:7.0 AS build WORKDIR / app

# Copy the project file and restore any dependencies (use .csproj for the project name)

WORKDIR /src COPY . . RUN dotnet restore AppCarMicroService.API/AppCarMicroService.API.csproj WORKDIR "/src/AppCarMicroService.API" RUN dotnet build "AppCarMicroService.API.csproj" -c Release -o /app

FROM build AS publish WORKDIR "/src/AppCarMicroService.API" RUN dotnet publish "AppCarMicroService.API.csproj" -c Release -o /app

# Build the runtime image FROM mcr.microsoft.com/dotnet/aspnet:7.0 AS runtime # Expose the port your application will run on EXPOSE 80 EXPOSE 443

FROM runtime AS final WORKDIR /app COPY --from=publish /app .

# Start Migrations

ENTRYPOINT dotnet ef database update --connection "Server=mssqldb,1433;Database=CarMicroServiceDb;User Id=SA;Password=yourStrong(!)Password;Encrypt=True;TrustServerCertificate=True"

# Start the application ENTRYPOINT ["dotnet", "AppCarMicroService.API.dll"]

#### # Use the official .NET Core SDK as a parent image FROM mcr.microsoft.com/dotnet/sdk:7.0 AS build WORKDIR / app

Commencer par l'image de base de votre conteneur Docker, spécifiée sous le nom mcr.microsoft.com/dotnet/sdk:7.0. Cette image utilise le SDK 7.0 officiel de .NET Core comme point de départ. Pour faire référence ultérieurement à cette étape, on lui donne l'alias « build ». Ensuite, définissez le répertoire de travail dans le conteneur sur /app. C'est là que vos fichiers d'application seront copiés et créés.

#### RUN dotnet publish "AppCarMicroService.API.csproj" -c Release -o /app

« RUN dotnet publish -c Release -o out » Cette commande restaure les dépendances du projet et tous les packages requis.

FROM runtime AS final WORKDIR / app COPY --from=publish / app .

**FROM mcr.microsoft.com/dotnet/runtime:7.0** : cette section démarre une nouvelle phase à l'aide de l'image d'exécution. Cette image est petite et contient uniquement l'environnement d'exécution nécessaire pour exécuter les applications .NET Core, contrairement à l'image SDK, qui est utilisée pour les builds.

WORKDIR /app : définissez le répertoire de travail sur / app dans cette nouvelle section.

**COPY – from=build /app/out .** : copie l'application compilée du composant de build vers le composant d'exécution actuel. Cela garantit que seules les fonctionnalités nécessaires sont ajoutées à l'image d'exécution finale.

```
# Expose the port your application will run on
EXPOSE 80
EXPOSE 443
```

EXPOSE 80 : cette ligne spécifie que le conteneur exposera le port 80.

# Start the application
ENTRYPOINT ["dotnet", "AppCarMicroService.API.dll"]

ENTRYPOINT ["dotnet", "AppCarMicroService.API.dll"] : spécifie la commande à exécuter lorsqu'un objet basé sur cette image est démarré. Dans ce cas, il crée votre application API Web .NET Core en appelant dotnet AppCarMicroService.API.dll.

Le fichier Projects/AppCarMicroService/docker-compose.yaml aura comme contenu :

| docker-compose file                               |
|---------------------------------------------------|
| ervices:                                          |
|                                                   |
| mssqldb:                                          |
| hostname: mssqldb                                 |
| container_name: mssqldb                           |
| image: mcr.microsoft.com/mssql/server:2022-latest |
| ports:                                            |
| - "1433:1433"                                     |
| environment:                                      |
| - ACCEPT_EULA=Y                                   |
| - MSSQL_SA_PASSWORD=yourStrong(!)Password         |
| volumes:                                          |
| /data/:/var/opt/mssql/data/                       |
| /log/:/var/opt/mssql/log/                         |
| networks:                                         |
| - car_micro_service_network                       |
|                                                   |
| myapi:                                            |
| hostname: myapi                                   |
| container_name: myapi                             |
| build:                                            |
| context: .                                        |
| dockerfile: Dockerfile                            |
| ports:                                            |
| - "5000:80"                                       |
| - "5001:443"                                      |
| depends_on:                                       |
| - mssqldb                                         |
| environment:                                      |
| - DB_HOST=host.docker.internal,1433               |
| - DB_NAME=CarMicroServiceDb                       |
| - DB_SA_PASSWORD=yourStrong(!)Password            |
| - ASPNETCORE_ENVIRONMENT=Production               |
| networks:                                         |
| - car_micro_service_network                       |
|                                                   |
| networks:                                         |
| car_micro_service_network:                        |
| driver: bridge                                    |
|                                                   |

#### Le fichier **appsettings.json** devient :

```
"Logging": {
   "LogLevel": {
    "Default": "Information",
    "Microsoft.AspNetCore": "Warning"
  "AllowedHosts": "*",
  "ConnectionStrings": {
   "CarMicroServiceDbConnectionString": "Server=mssqldb,1433;Database=CarMicroServiceDb;User
Id=SA;Password=yourStrong(!)Password;Encrypt=True;TrustServerCertificate=True"
  "DB_HOST": "mssqldb,1433",
  "DB_NAME": "CarMicroServiceDb",
  "DB_SA_PASSWORD": "yourStrong(!)Password",
  "ASPNETCORE_ENVIRONMENT": "Production",
  "Serilog": {
   "MinimumLevel": {
    "Default": "Information",
    "Override": {
     "Default": "Information",
     "Microsoft": "Warning",
     "Microsoft.Hosting.Lifetime": "Information"
    }
   "WriteTo": [
     "Name": "Console",
     "Args": {
      "outputTemplate": "{Timestamp:yyyy-MM-dd HH:mm:ss.fff zzz} [{Level}] ({SourceContext}.{Method})
{Message}{NewLine}{Exception}"
    },
     "Name": "File",
     "Args": {
      "path": "Logs/API_Car_Micro_Services_Log.txt",
      "outputTemplate": "{Timestamp:yyyy-MM-dd HH:mm:ss.fff zzz} [{Level}] ({SourceContext}.{Method})
{Message}{NewLine}{Exception}",
      "rollingInterval": "Hour"
     }
```

## Arreter et supprimer les container inutiles et lancer la commande : cd Projects/AppCarMicroService

#### docker-compose build

#### docker-compose up

| C:\Users\elhad\Desktop\AutoEntrepreneur\Formations\DOTNET\ASP.NET\Projects\AppCarMicroService>docker-compose build                      |       |  |  |  |
|----------------------------------------------------------------------------------------------------|-------|--|--|--|
| [+] Building 59.2s (18/18) FINISHED                                                                                                    |       |  |  |  |
| > [myapi internal] load .dockerignore                                                                                                   | 0.0s  |  |  |  |
| $\Rightarrow$ $\Rightarrow$ transferring context: 2B                                                                                    | 0.0s  |  |  |  |
| => [myapi internal] load build definition from Dockerfile                                                                               | 0.0s  |  |  |  |
| => => transferring dockerfile: 1.20kB                                                                                                   | 0.0s  |  |  |  |
| => [myapi internal] load metadata for mcr.microsoft.com/dotnet/aspnet:7.0                                                               | 0.7s  |  |  |  |
| => [myapi internal] load metadata for mcr.microsoft.com/dotnet/sdk:7.0                                                                  | 0.7s  |  |  |  |
| => [myapi runtime 1/1] FROM mcr.microsoft.com/dotnet/aspnet:7.0@sha256:c7d9ee6cd01afe9aa80642e577c7cec9f5d87f88e5d70bd36fd61072079bc55b | 0.0s  |  |  |  |
| => [myapi internal] load build context                                                                                                  | 0.0s  |  |  |  |
| => => transferring context: 44.17kB                                                                                                    | 0.0s  |  |  |  |
| => [myapi build 1/7] FROM mcr.microsoft.com/dotnet/sdk:7.0@sha256:d32bd65cf5843f413e81f5d917057c82da99737cb1637e905a1a4bc2e7ec6c8d      | 0.0s  |  |  |  |
| => CACHED [myapi build 2/7] WORKDIR /app                                                                                                | 0.0s  |  |  |  |
| => CACHED [myapi build 3/7] WORKDIR /src                                                                                                | 0.0s  |  |  |  |
| => [myapi build 4/7] COPY                                                                                                    |       |  |  |  |
| => [myapi build 5/7] RUN dotnet restore AppCarMicroService.API/AppCarMicroService.API.csproj                                            | 40.2s |  |  |  |
| => [myapi build 6/7] WORKDIR /src/AppCarMicroService.API                                                                                | 0.0s  |  |  |  |
| => [myapi build 7/7] RUN dotnet build "AppCarMicroService.API.csproj" -c Release -o /app                                                | 8.4s  |  |  |  |
| => [myapi publish 1/2] WORKDIR /src/AppCarMicroService.API                                                                              | 0.1s  |  |  |  |
| => [myapi publish 2/2] RUN dotnet publish "AppCarMicroService.API.csproj" -c Release -o /app                                            |       |  |  |  |
| => CACHED [myapi final 1/2] WORKDIR /app                                                                                                | 0.0s  |  |  |  |
| => CACHED [myapi final 2/2] COPYfrom=publish /app .                                                                                     | 0.0s  |  |  |  |
| => [myapi] exporting to image                                                                                                    | 0.0s  |  |  |  |
| => => exporting layers                                                                                                    | 0.0s  |  |  |  |
| >> writing image sha256:c2ba17b0bc8c79d759454cb2a97a17da37627bdb7b5fe748ef001fc2ebcd3605                                                |       |  |  |  |
| => => naming to docker.io/library/appcarmicroservice-myapi                                                                              | 0.0s  |  |  |  |
|                                                                                                    |       |  |  |  |

C:\Users\elhad\Desktop\AutoEntrepreneur\Formations\DOTNET\ASP.NET\Projects\AppCarMicroService>opcode up docker:default (1) Junding 30 es (0%) (checked fault (2) Aurding 30 es (0%) (checked fault (2) Aurding 30 es (0%) (che

# On obtient sur <u>http://localhost:5000/api/Brands</u>

| $\leftarrow$                                                      | $\rightarrow$ C              | O D localhost:5000/api/Brands          |  |  |  |  |  |
|-------------------------------------------------------------------|------------------------------|----------------------------------------|--|--|--|--|--|
| JSON                                                              | JSON Données brutes En-têtes |                                        |  |  |  |  |  |
| Enregistrer Copier Tout réduire Tout développer 🕅 Filtrer le JSON |                              |                                        |  |  |  |  |  |
| ▼ 0:                                                              |                              |                                        |  |  |  |  |  |
| id                                                                | l:                           | "f808ddcd-b5e5-4d80-b732-1ca523e48434" |  |  |  |  |  |
| na                                                                | me:                          | "BMW brand"                            |  |  |  |  |  |
| de                                                                | escription:                  | "the very trendy BMW brand"            |  |  |  |  |  |
| ▼ 1:                                                              |                              |                                        |  |  |  |  |  |
| id                                                                | 1:                           | "d768616b-da9b-40e8-b300-39a1023574d8" |  |  |  |  |  |
| na                                                                | ime:                         | "Ferrari brand"                        |  |  |  |  |  |
| de                                                                | escription:                  | "the very trendy Ferrari brand"        |  |  |  |  |  |
| ▼ 2:                                                              |                              |                                        |  |  |  |  |  |
| id                                                                | 1:                           | "54466f17-02af-48e7-8ed3-5a4a8bfacf6f" |  |  |  |  |  |
| na                                                                | ame:                         | "Renault brand"                        |  |  |  |  |  |
| de                                                                | escription:                  | "the very trendy Renault brand"        |  |  |  |  |  |
| ▼ 3:                                                              |                              |                                        |  |  |  |  |  |
| id                                                                | l:                           | "dd89fa96-f687-4323-833a-a2a8d8ed45ba" |  |  |  |  |  |
| na                                                                | ame:                         | "Toyota brand"                         |  |  |  |  |  |
| de                                                                | escription:                  | "the very trendy Toyota brand"         |  |  |  |  |  |
| ▼ 4:                                                              | ▼ 4:                         |                                        |  |  |  |  |  |
| id                                                                | l:                           | "ea294873-7a8c-4c0f-bfa7-a2eb492cbf8c" |  |  |  |  |  |
| na                                                                | ime:                         | "Citroën brand"                        |  |  |  |  |  |
| de                                                                | escription:                  | "the very trendy Citroën brand"        |  |  |  |  |  |